| i WOpticus                                                                                                    |                                              |                                                                                                    |                                                             |
|----------------------------------------------------------------------------------------------------|----------------------------------------------|----------------------------------------------------------------------------------------------------|-------------------------------------------------------------|
| Auftrag Engabe Drucken B ung Spezial Beateliten Kom Webservice ?  Auftrag ernet in Krakenkasenberchung Auftrag ernet in Glashertelluse Auftrag sant : Exponteen Exponteen Expont | undennr.: 10000741<br>uftragsnr.: Neueingabe | Lfnr.: N / 2 Datum :<br>Status : N Rechnungsnummer :                                                                                                    | 24.04.2015<br>99000847                                      |
| ±         SPH         ±         SPL         Auftag ins Vertagovehiltnis auftehmen         Pd           R         0,00         0,00         0         0,00         0         0,00         0         0,00         0         0,00         0         0,00         0         0,00         0         0,00         0         0,00         0         0,00         0         0         0         0         0         0         0         0         0         0         0         0         0         0         0         0         0         0         0         0         0         0         0         0         0         0         0         0         0         0         0         0         0         0         0         0         0         0         0         0         0         0         0         0         0         0         0         0         0         0         0         0         0         0         0         0         0         0         0         0         0         0         0         0         0         0         0         0         0         0         0         0         0         0         0                                                                                                             | X Y Visus sc/cc                              | Bezeichnung<br>Rechtes Glas<br>Linkes Clas<br>Fassung                                                                                                    | Betrag<br>0,00<br>0,00<br>0,00                              |
| Lieferant Mat. Glasbezeichnung/Tönung/Entspiegelung/Sor<br>R                                                                                                    | Arbeit Sonst/Etui                            | Zuschlag rechts<br>Zuschlag links<br>Sonstiges rechts<br>Sonstiges links<br>Sonst/Etui<br>Refraktion<br>Versicherung<br>Gesamt<br>MwSt. ohne Vers. 19,0 % = 0,00 Zuzah<br>Zahlart 9 Butter | 0,00<br>0,00<br>0,00<br>0,00<br>0,00<br>0,00<br>0,00<br>0,0 |
| Bemerkung<br>Bestellt Glas Bestellt Fass Kontrolle Anzahlung Abga                                                                                                    | abe Rechnung Bezahlt                         | Referenz     Anzah       Verkauf     Eingabe       X     X       X     X                                                                                                    | ıl. 0,00<br>nungsbetrag<br>0,00                             |
|                                                                                                    | Details Drucken                              | Speichem Neu                                                                                                    | Abbruch                                                     |

| WOpticus<br>Auftrag Eingabe Drucken Berati        | ung Spezial Bearbeiten iCom Webservice ? |               |               |                                                                                                    |                  |                                                                                                |
|---------------------------------------------------|------------------------------------------|---------------|---------------|----------------------------------------------------------------------------------------------------|------------------|------------------------------------------------------------------------------------------------|
| Kunde :                                           | Augenweide Optik GmbH                    |               | 10000741      | Lfnr.: N / 2                                                                                                    |                  | um : 24.04.2015                                                                                |
| Auftragsart :                                     | Fernbrille                               |               | Neueingabe    |                                                                                                    | Rechnungsnummer  | 99000847                                                                                       |
| ± SPH ±<br>R 0,00                                 | CYL Achse Prisma Basis F<br>0,00 0 0 0   | d × V<br>0.0  |               | Derschahnung<br>Übernahme aus Altaufträge<br>Übernahme aus Berattionsprotokoll<br>Übernahme aus Berattionsprotokoll<br>Übernahme von rechts nach links<br>Übernahme von Gettigestung<br>Importieren |                  | Betrag<br>0.00<br>0.00<br>0,00                                                                 |
| Lieferant Ma                                      | at. Glasbezeichnung/Tönung/Entspiege     | ung/Sonstiges |               | Zuschlag rechts<br>Zuschlag links<br>Sonstiges rechts<br>Sonstiges links<br>Sonst/Etui<br>Refraktion<br>Versicherung                                                                                |                  | 0.00<br>0.00<br>0.00<br>0.00<br>0.00<br>0.00                                                   |
| Lieferant Kollek.<br>F<br>Refraktion<br>Bemerkung | Modell Farbe Große Bug                   | L Arbeit Si   | Rezept Privat | Gesamt<br>MwSt. ohne Vers.<br>Zahlart<br>Referenz                                                                                                    | 19,0 % = 0,00    | 0,00           Zuzahl         0,00           Butter         0,00           Anzahl         0,00 |
| Bestellt Glas Beste                               | ellt Fass Kontrolle Anzahlung            | Abgabe Rechn  | ung Bezahlt   | Verkauf Eingabe                                                                                                    | Kontrolle Abgabe | Rechnungsbetrag<br>Rest 0,00                                                                   |
|                                                   | Löschen Rechnung                         | Details       | Drucken       | srd) & WOptup                                                                                                    |                  | Abbruch                                                                                        |

Um Daten in den Auftrag zu übernehmen Bitte im Hauptmenü unter Spezial oder über den Übernahme Button den Punkt "Importieren" auswählen.

Es erscheint darauf ein Dialog wo Sie die Datei zum importieren auswählen können.

| 14                    | Name                   | Aufnahmedatum                            | Markierun | Größe | Bewertung           | 4         |
|-----------------------|------------------------|------------------------------------------|-----------|-------|---------------------|-----------|
| nkfavoriten           | IST Schneider-Ludorf   | , la la la la la la la la la la la la la |           | 4 KB  | ~~~~~~              |           |
| Dokumente             | IST_birgit_Christoph 0 |                                          |           | 4 KB  | ~~~~~               |           |
| Dropbox               | IST Blumberger Carm    |                                          |           | 3 KB  |                     |           |
| Zuletzt geändert      | IST Bussler Sigrid OUT |                                          |           | 4 KB  |                     |           |
| Zuletzt besuchte Orte | IST Buttler Ilse OUT   |                                          |           | 3 KB  | ~~~~~               |           |
| Deskton               | IST Dechert Uwe.OUT    |                                          |           | 4 KB  |                     |           |
| Commuter              | IST Dettmers Boyke O   |                                          |           | 4 KB  | ~~~~~               |           |
| Computer              | IST Georg .OUT         |                                          |           | 4 KB  |                     |           |
| Bilder                | IST Hilbers Heinz.OUT  |                                          |           | 4 KB  | 22222222            |           |
| Musik                 | IST Jadzinski Jörg.OUT |                                          |           | 4 KB  |                     |           |
| Suchvorgänge          | IST Janecki Ralf.OUT   |                                          |           | 4 KB  | ~~~~~               |           |
| Öffentlich            | IST katzenberger clau  |                                          |           | 4 KB  | 52 52 52 52 52      | =         |
|                       | IST kruse Tobias.OUT   |                                          |           | 4 KB  |                     |           |
|                       | IST Kunze Achim.OUT    |                                          |           |       | 8 8 8 8 8           |           |
| rdner 🔥               | IST_mbOUT              |                                          |           | 4 KB  |                     |           |
| Dateioame             | IST Hilborn Heins OllT |                                          |           | _     | OUT-Dateion (Impres |           |
| Dateinanie            | IST_HIDEIS_HEIN2.001   |                                          |           |       | OUT-Dateien (impres | siomon) • |
|                       |                        |                                          |           |       | Öffnen 🔻 A          | bbrechen  |

Der Impressionist exportiert die Datein als OUT-Dateien. Wählen Sie die gewünschte Datei aus und klicken Sie auf "Öffnen"

Es erscheint dann ein Auswahlfenster wo Sie entscheiden können welche Daten in den Auftrag übernommen werden sollen.

|                | 🚔 WOpticus - Import - Zentriersysteme 🛛 💽                                                                                                    |                 |                   |                      |                      |                    |                     |                                                 |                   |                    |                     |                   |  |
|----------------|----------------------------------------------------------------------------------------------------|-----------------|-------------------|----------------------|----------------------|--------------------|---------------------|-------------------------------------------------|-------------------|--------------------|---------------------|-------------------|--|
| D.<br>Da<br>Fi | <b>Datenübernahme</b><br>Daten vom System : ImpressionIST<br>Für den Kunden : Hilbers Heinz                                                                                                    |                 |                   |                      |                      |                    |                     |                                                 |                   | R                  | The                 | I                 |  |
|                | Re                                                                                                    | frak            | tions             | werte                | übernel              | hmen               |                     | ✓ Gläser übernehmen                             |                   |                    |                     |                   |  |
| R<br>L         | ±         SPH         ±         CYL         A*         Pris         Bas         A           R         -         3,25         -         0,50         103         0,           L         +         0,75         -         5,00         89         0, |                 |                   |                      |                      |                    | Add<br>0,00<br>0,00 | Glasbezeichnung<br>Perfalit 1.6<br>Perfalit 1.6 |                   |                    |                     | Ø<br>6767<br>6666 |  |
|                | Zei                                                                                                    | ntrie           | rwer              | te übe               | rnehme               | n                  |                     |                                                 |                   |                    |                     |                   |  |
| R              | FVA<br>18,<br>14,                                                                                                    | √  <br>,6<br>,8 | FSW<br>0,3<br>0,3 | HBox<br>26,7<br>26,7 | VBox<br>52,3<br>52,3 | Pd<br>31,4<br>31,2 | Nth                 | X<br>21,8<br>20,9                               | Y<br>17,8<br>15,1 | HSA<br>8,2<br>11,0 | ERCD<br>0,0<br>0,0  | AzG<br>19,5       |  |
| •              | ✓ Formdaten übernehmen Silhor                                                                                                    |                 |                   |                      |                      |                    |                     |                                                 | uette ACHTUNG !!! |                    |                     |                   |  |
|                | R   L                                                                                                    |                 |                   |                      |                      |                    |                     |                                                 |                   | Fa                 | lscher Kunde !      |                   |  |
|                |                                                                                                    |                 |                   |                      |                      |                    |                     | )                                               |                   |                    | Übernahm<br>Abbruch |                   |  |